# Architecture Across Boundaries 2024

Instructions for Full Paper submission using EasyChair platform

### Full paper submission

0) Login into the EasyChair platform as AAB2024 Author: https://easychair.org/my/conference?conf=aab2024

- 1) Click on 'My submissions' tab;
- Select the paper that you want to submit Full Paper by click on the lens icon (in case you have multiple submissions);

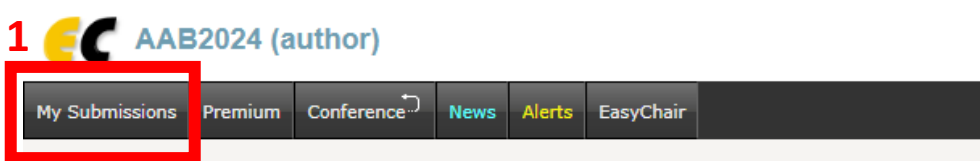

#### My Submissions for AAB2024

Using the submission author environment you can view or manage your submissions to AAB2024. Note that new submissions are disabled.

To view or update your existing submission click on the corresponding "view" icon.

Additional information about submission to AAB2024 can be found at the AAB2024 Web page.

Questions about submissions can be sent to the conference contact email Jiawen.Han@xjtlu.edu.cn.

Please note that if you do nothing (not even click on the menu) for more than two hours, your session will expire and you will have to log in again.

| # | Authors | Title | Track | View | Program |
|---|---------|-------|-------|------|---------|
|   |         |       |       | ~0   |         |
|   |         |       |       | ~0   |         |

-

## Full paper submission

3) Click on "Add file";

4) Upload your Full Paper and then Click on 'Submit' (the red button).

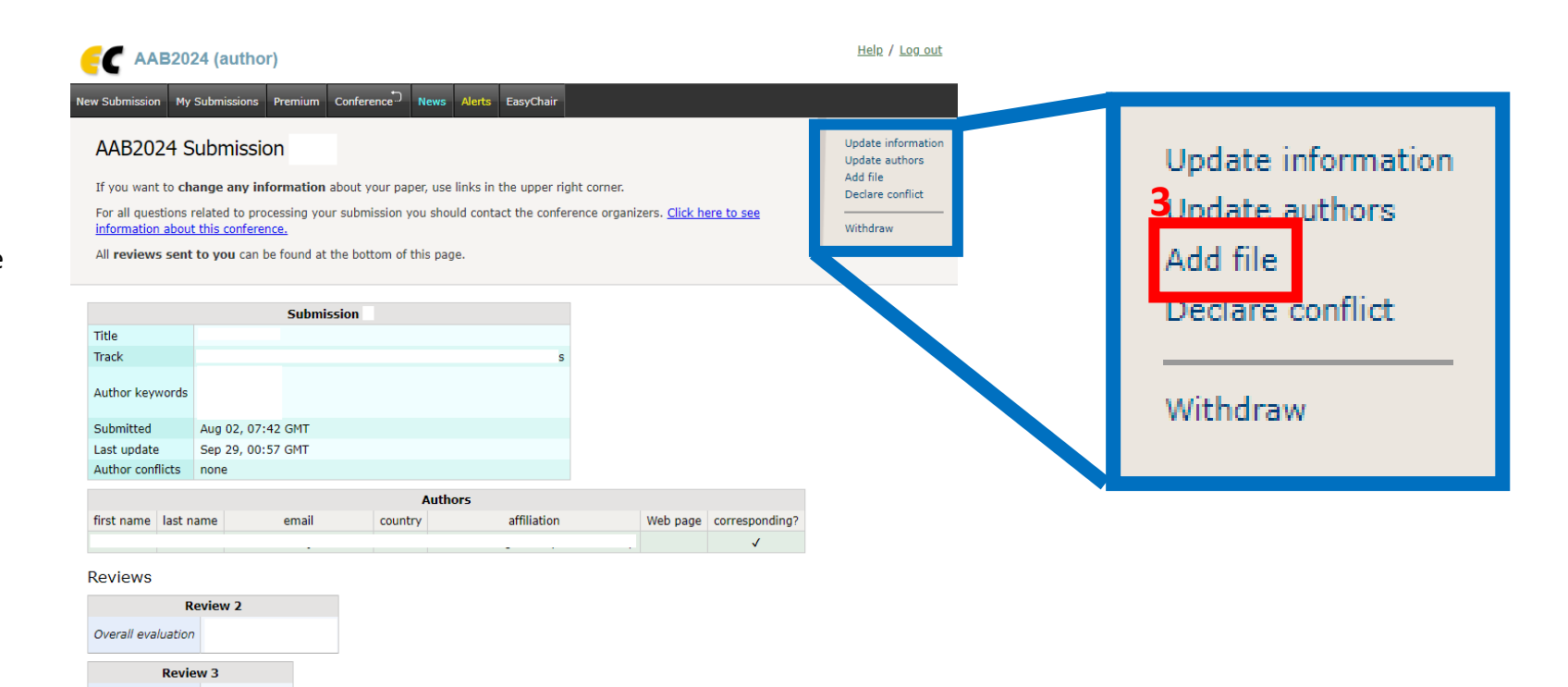

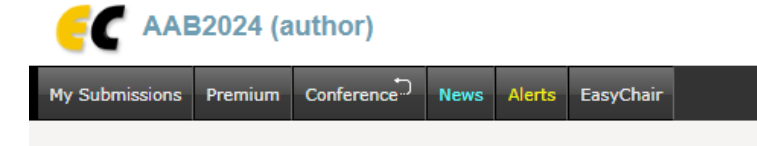

#### Update a File for Submission

Use the form below to upload or update a file for your submission.

| 4 | File                                                            |                                                         | Admissible<br>file<br>extensions                            |  |
|---|-----------------------------------------------------------------|---------------------------------------------------------|-------------------------------------------------------------|--|
| I | Full paper submission. Please upload Choose File No file chosen | our file using the provided template (extension .docm). | Microsoft Word Macro-Enabled Document file (extension docm) |  |
|   | Submit                                                          |                                                         |                                                             |  |

Overall evaluation